## **BOOKPORT**

## NÁVOD PRO PŘIHLÁŠENÍ PŘES edulD

1

Přejděte na stránku www.bookport.cz a vyberte možnost "Přihlásit se" v pravém horním rohu.

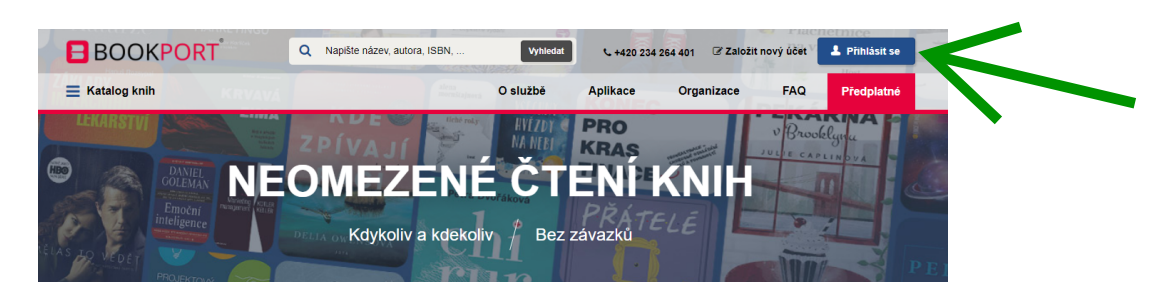

2

Vyberte možnost "Přihlásit se prostřednictvím edulD.cz".

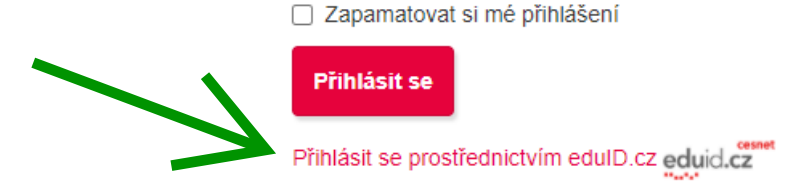

Najděte svou instituci a po přesměrování použijte přihlašovací údaje do vašeho systému.

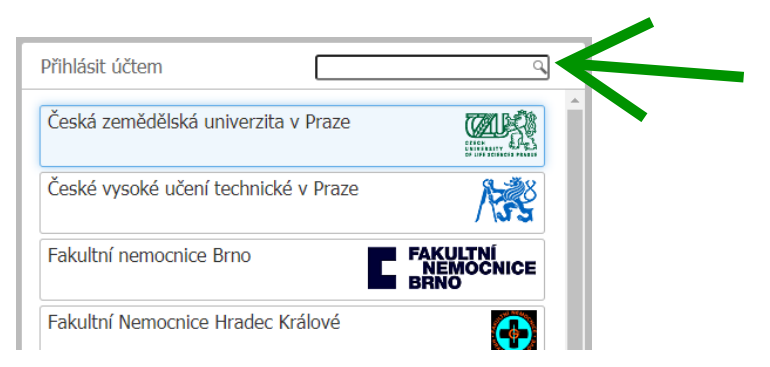

Po přihlášení budete přesměrováni zpět na Bookport. V katalogu si můžete vybrat titul a začít číst.

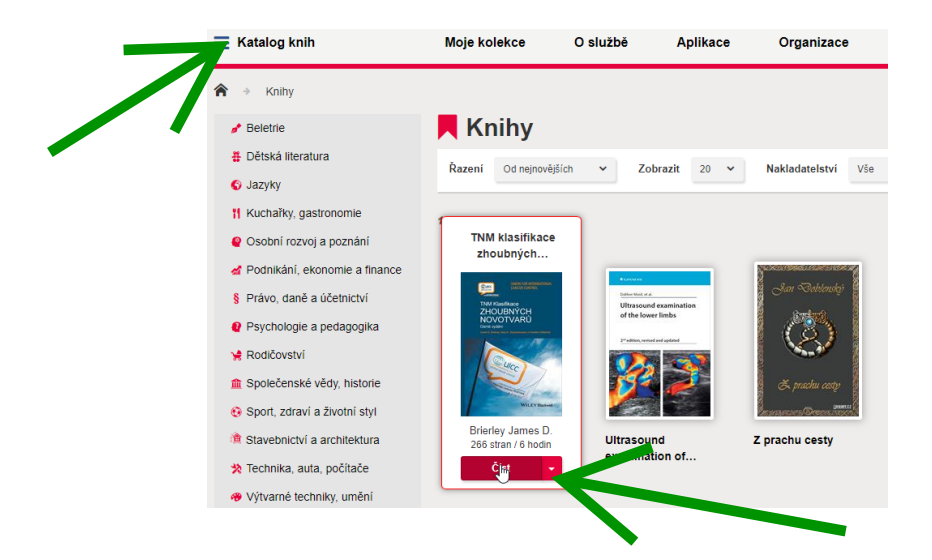